## Atualizar Imóvel - Aba Característica

Esta tela faz parte do processo "Manter Imóvel", e permite que você atualize as informações do imóvel.

O sistema apresenta os campos do imóvel preenchidos com as informações existentes no banco de dados.

Verifique se você selecionou o imóvel correto e, em caso afirmativo, dê continuidade ao processo de alteração.

Se você selecionou o imóvel errado, então deverá voltar para a tela anterior, ou para a tela de filtro, para selecionar o imóvel correto.

Se você selecionou o imóvel correto, então efetue as alterações que desejar, e clique no botão <u>Concluir</u>, para solicitar ao sistema a atualização das informações na base de dados.

Em função da quantidade de informações a serem cadastradas, a tela foi dividida em seis abas:

- Localidade: Para localizar o imóvel no espaço territorial (Localidade/Setor Comercial/Quadra/Lote/Sublote/Testada).
- Endereço: Para informar o endereço do imóvel (Logradouro/Bairro/Referência/Número/Complemento/CEP).
- Cliente: Para relacionar os clientes vinculados ao imóvel. Clientes do tipo proprietário, usuário e responsável.
- Subcategoria Economias: Para definir a quantidade de economias existentes no imóvel, separando-as por categoria e subcategoria econômica.
- Característica: Onde será possível caracterizar o perfil do imóvel com informações, tais como: Área Construída, Volume dos Reservatórios de Água, Volume da Piscina, ...
- Conclusão: Para se informar dados finais e complementares acerca do imóvel e encerrar o cadastramento. Serão informados dados, tais como: Número de Moradores, Integração com a Prefeitura e a Companhia Energética, Coordenadas UTM para georreferenciamento, ...

As telas do tipo aba têm um comportamento padrão.

Clique aqui para obter uma explicação mais detalhada do funcionamento das telas do tipo aba.

Agora nós vamos ver a ajuda para a aba "Característica".

Para ter acesso à ajuda das demais abas, clique no "hyperlink" correspondente, na sessão "Tópicos Relacionados".

Foi incluído o atributo de subsistema de esgoto, que deverá ser informado nas funcionalidades de Inserir/Atualizar Imóvel. São disponibilizados os sistemas de esgoto para que seja selecionado a opção desejada, e, após esta seleção, o sistema preenche a relação de subsistemas de esgoto para que um deles seja selecionado e gravado, que será obrigatório caso a situação de esgoto seja diferente de "POTENCIAL".

| Atualizar Imóvel                 | 9            | Localidade     | Endereço     | Cliente    | Subcategoria<br>Economias | Característica | Conclusão    |
|----------------------------------|--------------|----------------|--------------|------------|---------------------------|----------------|--------------|
| Para identificar a faixa da área | contruída do | o imóvel, ir   | nforme os da | dos abaixo | :                         | _              | <u>Ajuda</u> |
| Área Construída:*                |              | m <sup>2</sup> | 0 a 50m2     |            | •                         |                |              |
| Vol. Reservatório Inferior:      |              | m <sup>3</sup> |              |            | •                         |                |              |
| Vol. Reservatório Superior:      |              | m <sup>3</sup> |              |            | •                         |                |              |
| Vol. Piscina Imóvel:             |              | m <sup>3</sup> |              | •          |                           |                |              |
| Jardim:                          | 🗢 Sim 🧕      | Não            |              |            |                           |                |              |
|                                  |              |                |              |            |                           |                |              |
| Pavimento Calçada:*              | 07 - MOS     | SAICO          |              | •          |                           |                |              |
| Pavimento Rua:*                  | 02 - ASF/    | ALTO           |              | •          |                           |                |              |
| Fonte de Abastecimento:*         | 01 - CON     | IPESA          | •            |            |                           |                |              |
| Situação Ligação Água:*          | 06 - SUP     | RIMIDO         | -            |            |                           |                |              |
| Situação Ligação Esgoto:*        |              |                | •            |            |                           |                |              |
| Esgotamento:                     |              |                | -            |            |                           |                |              |
| Sistema Esgoto:                  |              |                |              | •          |                           |                |              |
| Subsistema:                      | 25. 110.5    |                |              | •          |                           |                |              |
| Perfil do Imóvel:*               | 05 - NOH     | (MAL 👻         |              |            |                           |                |              |
| Poço:                            |              |                |              |            |                           | •              |              |
| Tipo de Despejo:                 | 01 - RES     | IDENCIA        | L            | •          |                           |                |              |
| Tipo de Habitação:               |              |                | _            | •          |                           |                |              |
| Tipo de Propriedade:             |              |                | -            |            |                           |                |              |
| Tipo de Construção:              |              |                | •            |            |                           |                |              |
| Tipo de Cobertura:               |              |                |              | •          |                           |                |              |
|                                  |              |                |              | ltar Av    | ançar 🔶                   |                |              |
| Voltar Desfazer                  | Cance        | elar           |              |            |                           | (              | Concluir     |

As empresas que utilizam Postgree, foi incluído o indicador "Sim" que significa que o imóvel cadastrado existe nível para instalação de esgoto, e a opção "Não" quando o imóvel não possui nível para instalação.

| Atualizar                                   | Localidade Endereço Cliente Subcategoria Característica Conclusão |
|---------------------------------------------|-------------------------------------------------------------------|
| Para identificar a faixa da área            | contruída do imóvel, informe os dados abaixo: <u>Ajuda</u>        |
| Área Construída:*                           | 100,00 m <sup>2</sup> 81 a 100m2 •                                |
| Vol. Reservatório Inferior:                 | m <sup>3</sup> -                                                  |
| Vol. Reservatório<br>Superior:              | m <sup>3</sup> ·                                                  |
| Vol. Piscina Imóvel:                        | m <sup>3</sup>                                                    |
| Jardim:                                     | <sup>⊙</sup> Sim <sup>⊚</sup> Não                                 |
|                                             |                                                                   |
| Pavimento Calçada:*                         | 09 - OUTROS 🗸                                                     |
| Pavimento Rua:*                             | 09 - OUTROS 🗸                                                     |
| Fonte de Abastecimento:*                    | 01 - CAER -                                                       |
| Situação Ligação Água:*                     | 06 - SUPRIMIDO 👻                                                  |
| Situação Ligação Esgoto:*                   | 01 - POTENCIAL 🔹                                                  |
| Esgotamento:                                | ▼                                                                 |
| Existe nível para<br>instalação de esgoto:* | © Sim <sup>®</sup> Não                                            |
| Perfil do Imóvel:*                          | 05 - NORMAL 🔻                                                     |
| Poço:                                       | 00 - SEM POCO -                                                   |
| Tipo de Despejo:                            | ▼                                                                 |
| Tipo de Habitação:                          | •                                                                 |
| Tipo de Propriedade:                        | ▼                                                                 |
| Tipo de Construção:                         | ▼                                                                 |
| Tipo de Cobertura:                          | ▼                                                                 |
|                                             | Voltar Avançar                                                    |
| Voltar Desfazer                             | Cancelar Concluir                                                 |

## **Preenchimento dos campos**

As características do imóvel são representadas pelas informações relacionadas abaixo.

| Campo                           | Orientações para Preenchimento                                                                                                    |
|---------------------------------|----------------------------------------------------------------------------------------------------|
| Área Construída(*)              | Você tem duas maneiras de informar este campo: Informando a área, em<br>metros quadrados, no campo mais a esquerda; ou selecionando a faixa da<br>área construída, no campo mais à direita. Caso você informe a área do<br>imóvel no campo mais a esquerda, o sistema, automaticamente,<br>desabilitará o campo de seleção da faixa e, internamente fará o<br>enquadramento do imóvel na faixa de área construída correspondente à<br>área informada. Neste caso o sistema armazena, tanto a informação da<br>área construída informada, como a informação da faixa de área construída,<br>na qual, o imóvel foi enquadrado.                                                                                                    |
| Volume Reservatório<br>Inferior | Você tem duas maneiras de informar este campo: Informando o volume,<br>em metros cúbicos, no campo mais a esquerda; ou selecionando a faixa do<br>volume do reservatório inferior, no campo mais à direita. Caso você<br>informe o volume do reservatório inferior do imóvel no campo mais a<br>esquerda, o sistema, automaticamente, desabilitará o campo de seleção<br>correspondente e, internamente fará o enquadramento do imóvel na faixa<br>de volume do reservatório inferior correspondente ao volume informado.<br>Neste caso o sistema armazena, tanto a informação do volume do<br>reservatório inferior, na qual, o imóvel foi enquadrado.                                                                             |
| Volume Reservatório<br>Superior | Você tem duas maneiras de informar este campo: Informando o volume,<br>em metros cúbicos, no campo mais a esquerda; ou selecionando a faixa do<br>volume do reservatório superior, no campo mais à direita. Caso você<br>informe o volume do reservatório superior do imóvel no campo mais a<br>esquerda, o sistema, automaticamente, desabilitará o campo de seleção<br>correspondente e, internamente fará o enquadramento do imóvel na faixa<br>de volume do reservatório superior correspondente ao volume informado.<br>Neste caso o sistema armazena, tanto a informação do volume do<br>reservatório superior informado, como a informação da faixa do volume do<br>reservatório superior, na qual, o imóvel foi enquadrado. |
| Volume da Piscina do<br>Imóvel  | Você tem duas maneiras de informar este campo: Informando o volume,<br>em metros cúbicos, no campo mais a esquerda; ou selecionando a faixa do<br>volume da piscina do imóvel, no campo mais à direita. Caso você informe o<br>volume da piscina do imóvel no campo mais a esquerda, o sistema,<br>automaticamente, desabilitará o campo de seleção correspondente e,<br>internamente fará o enquadramento do imóvel na faixa de volume da<br>piscina do imóvel correspondente ao volume informado. Neste caso o<br>sistema armazena, tanto a informação do volume da piscina do imóvel<br>informado, como a informação da faixa do volume da piscina do imóvel , na<br>qual, o imóvel foi enquadrado.                              |
| Jardim                          | Informe se o imóvel tem, ou não, jardim; fazendo a seleção no campo correspondente (SIM/NÃO).                                                                                                    |
| Pavimento Calçada(*)            | Selecione, na lista apresentada ao lado do campo, o tipo de pavimento existente na calçada do imóvel.                                                                                                    |
| Pavimento Rua(*)                | Selecione, na lista apresentada ao lado do campo, o tipo de pavimento existente na rua do imóvel.                                                                                                    |
| Fonte de<br>Abastecimento(*)    | Selecione, na lista apresentada ao lado do campo, a fonte de<br>abastecimento de água do imóvel.                                                                                                    |

| Campo                                           | Orientações para Preenchimento                                                                                                    |
|-------------------------------------------------|----------------------------------------------------------------------------------------------------|
| Situação Ligação<br>Água(*)                     | Selecione, na lista apresentada ao lado do campo, a situação da ligação de<br>água do imóvel. Este campo sofre influência da informação da rede de<br>água existente na quadra onde o imóvel está localizado. Para quadra sem<br>rede de água: O sistema assume a situação "Potencial". Para quadra com<br>rede de água: O sistema assume a situação "Factível". Para quadra com<br>rede de água parcial: Você deverá selecionar a situação entre "Factível" e<br>"Potencial".           |
| Situação Ligação<br>Esgoto(*)                   | Selecione, na lista apresentada ao lado do campo, a situação da ligação de<br>esgoto do imóvel. Este campo sofre influência da informação da rede de<br>esgoto existente na quadra onde o imóvel está localizado. Para quadra sem<br>rede de esgoto: O sistema assume a situação "Potencial". Para quadra com<br>rede de esgoto: O sistema assume a situação "Factível". Para quadra com<br>rede de esgoto parcial: Você deverá selecionar a situação entre "Factível" e<br>"Potencial". |
| Esgotamento                                     | Selecione, na lista apresentada ao lado do campo, o esgotamento do<br>imóvel.                                                                                                    |
| Existe Nível para<br>Instalação de<br>Esgoto(*) | As empresas que utilizam Postgree, foi incluído o indicador "Sim" que significa que o imóvel cadastrado existe nível para instalação de esgoto, e a opção "Não" quando o imóvel não possui nível para instalação.                                                                                                    |
| Sistema de Esgoto                               | Selecione, na lista apresentada ao lado do campo, o sistema de esgoto do imóvel.                                                                                                    |
| Subsistema                                      | Selecione, na lista apresentada ao lado do campo, o o subsistema de<br>esgoto do imóvel.                                                                                                    |
| Perfil do Imóvel(*)                             | Selecione, na lista apresentada ao lado do campo, o perfil do imóvel (Normal, Grande Consumidor,).                                                                                                    |
| Ροçο                                            | Selecione, na lista apresentada ao lado do campo, caso exista poço no<br>imóvel, o tipo do poço existente no imóvel.                                                                                                    |
| Tipo de Despejo                                 | Selecione, na lista apresentada ao lado do campo, o tipo de despejo na rede de esgoto produzido pelo imóvel.                                                                                                    |
| Tipo de Habitação                               | Selecione uma das opções disponibilizada pelo Sistema. O preenchimento deste campo é obrigatório para a CAEMA.                                                                                                    |
| Tipo de Propriedade                             | Selecione uma das opções disponibilizada pelo Sistema. O preenchimento deste campo é obrigatório para a CAEMA.                                                                                                    |
| Tipo de Construção                              | Selecione uma das opções disponibilizada pelo Sistema. O preenchimento deste campo é obrigatório para a CAEMA.                                                                                                    |
| Tipo de Cobertura                               | Selecione uma das opções disponibilizada pelo Sistema. O preenchimento deste campo é obrigatório para a CAEMA.                                                                                                    |

From:

https://www.gsan.com.br/ - Base de Conhecimento de Gestão Comercial de Saneamento

Permanent link: https://www.gsan.com.br/doku.php?id=caracteristica&rev=1395346393

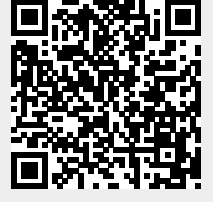

Last update: 31/08/2017 01:11